XEROX.

# Quick <sup>Use</sup> Guide

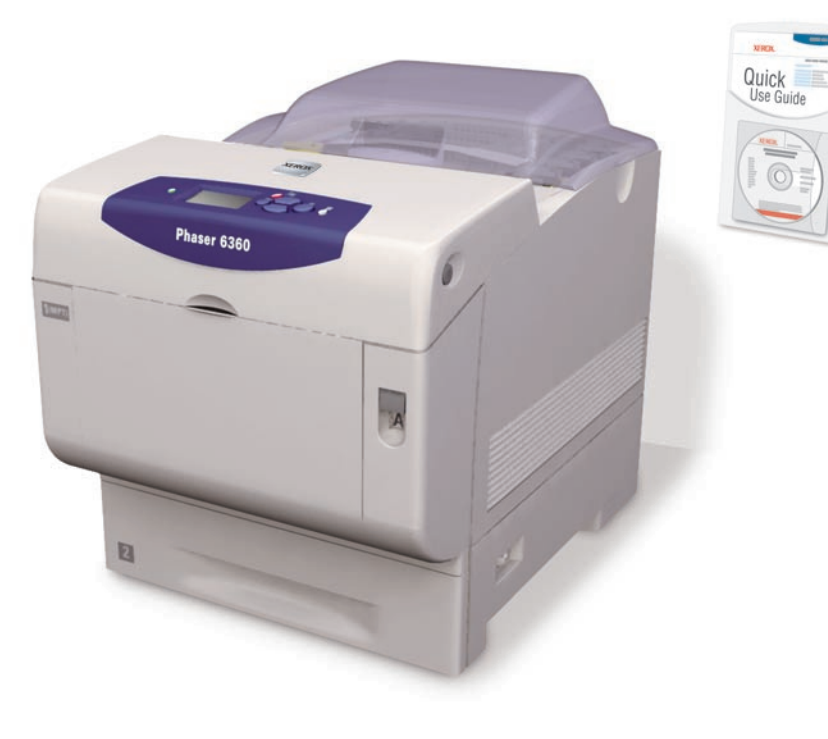

 ZH
 快速使用指南

 TW
 快速用戶手冊

 K0
 요약 사용 안내서

Phaser<sup>®</sup> 6360

color laser printer

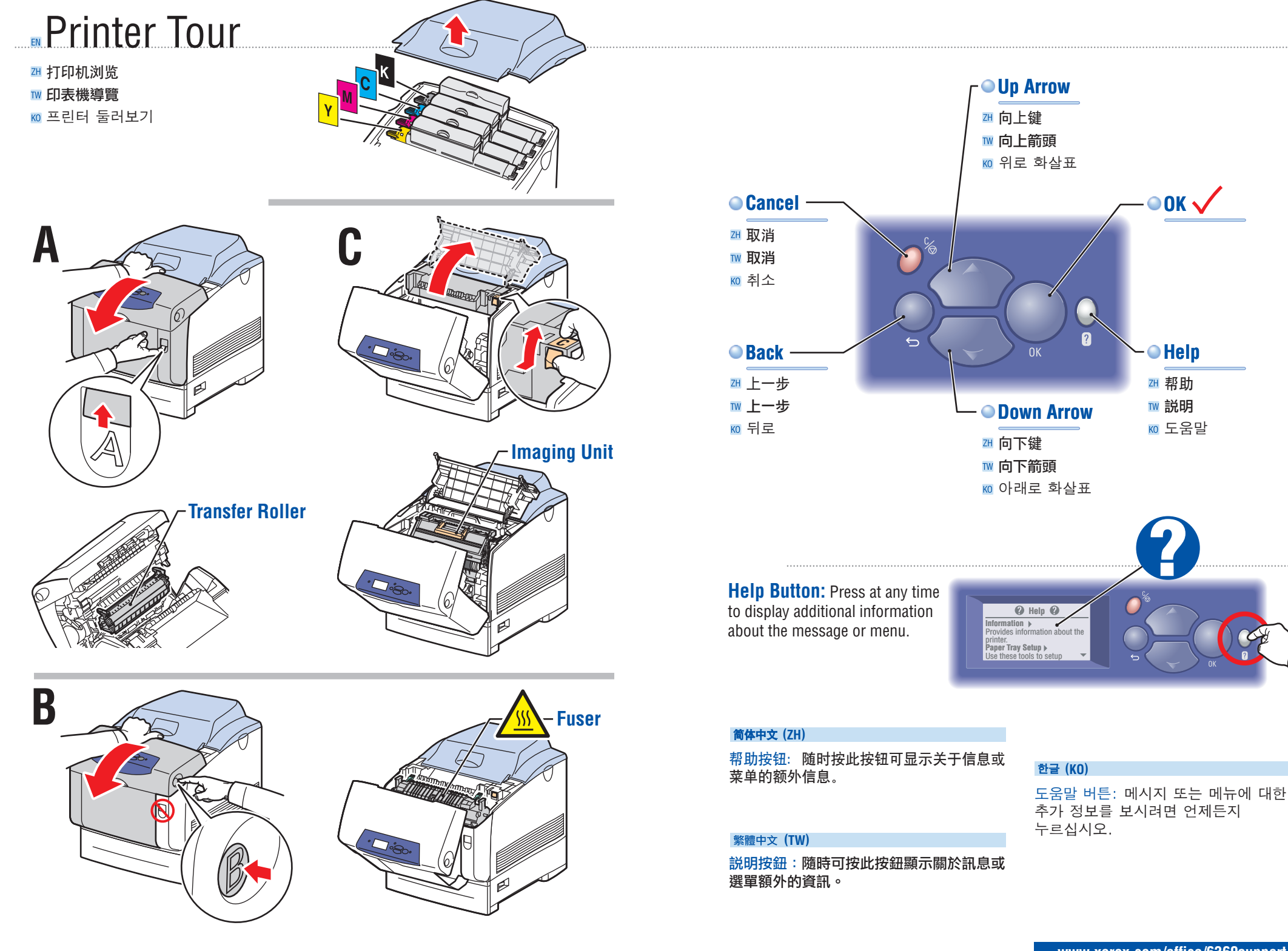

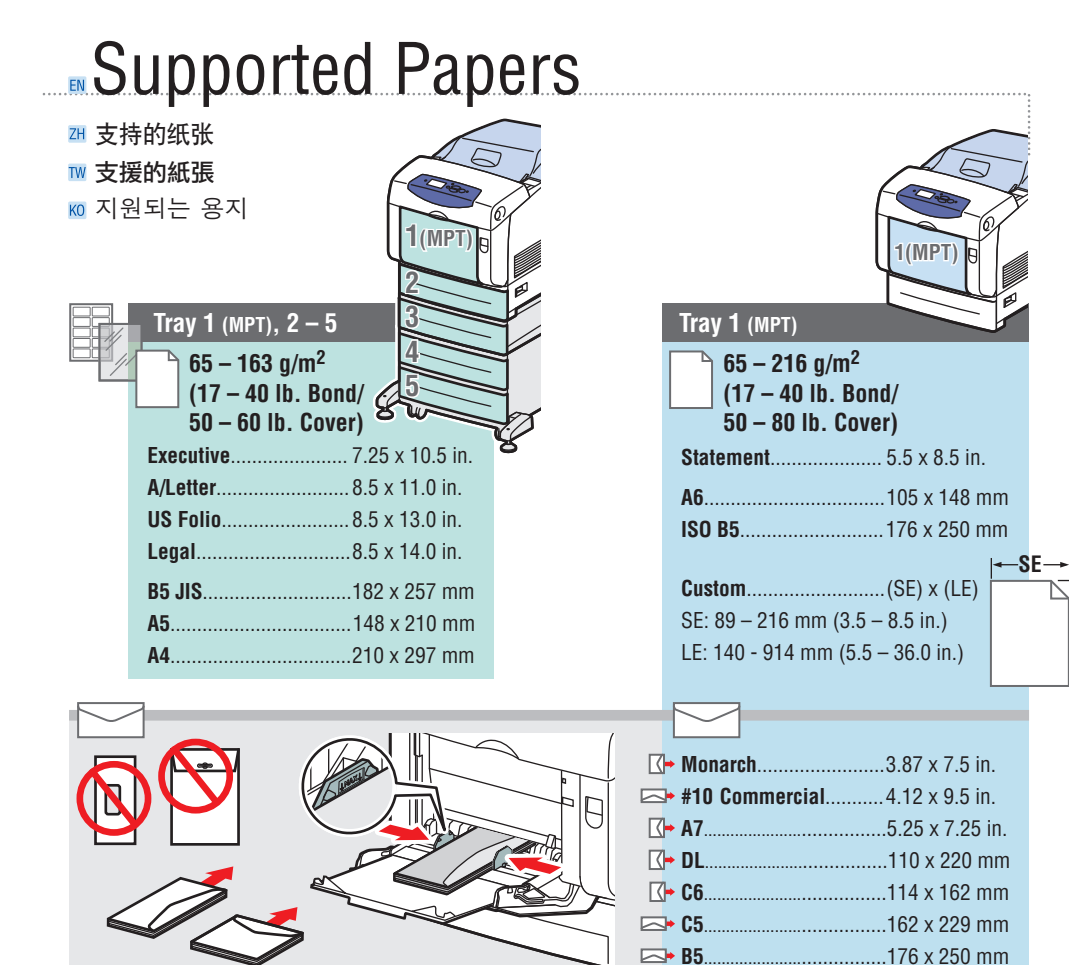

- Print the Paper Tips page for more information. -
- See the Printing Basics chapter in the User Guide. -

### 简体中文 (ZH)

- 打印纸张提示页获得更多信息。
- •参见User Guide中的Printing Basics 章节。

#### 繁體中文 (TW)

- 列印紙張訣竅以取得更多資訊。
- 請參閱 User Guide 中的 Printing Basics 章 節。

™ 列印品質 ₩ 인쇄 품질

型 打印质量

Print Quality

ady To Prin ess 🕜 for h er Tray Setup ter Setup ⊧ Ready To Print Press 🕜 for help Troubleshooting Troubleshooting 🕨 Print Quality Problems □ 故障排除 ☑ 打印质量问题 ▶ Ⅲ 故障排除 ▶ 列印品質問題
 ▶ ⑩ 문제 해결 ▶ ☑ 인쇄 품질 문제♪

### **For Print-Quality Solutions:**

- See the Print-Quality Problems menu and print the Troubleshooting Print Quality page. -
- See the Print Quality chapter in the User Guide.

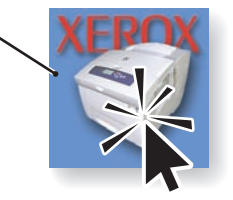

### 简体中文 (ZH)

LE.

### 打印质量解决方法:

- •请参照打印质量问题菜单并打印打印质量 故障排除页。
- ●参见User Guide中的Print Quality章节。

#### 繁體中文 (TW)

#### 關於解決列印品質問題:

- 請參閱列印品質問題功能表,並列印列印 品質故障排除頁。
- 請參閱 User Guide 中的 Print Quality 章節。

### 한글 (KO)

### 인쇄 품질 해결 방안:

- 인쇄 품질 문제 메뉴를 확인하고 인쇄 품질 문제 해결 페이지를 인쇄합니다.
- User Guide의 Print Quality 장을 확인합니다.

•자세한 내용을 보려면 용지 정보 페이지를 인쇄합니다. • User Guide의 Printing Basics 장을 확인합니다.

한글 (KO)

### Basic Printing

- 🗷 基本打印
- ™ 基本列印
- 🔟 기본 인쇄

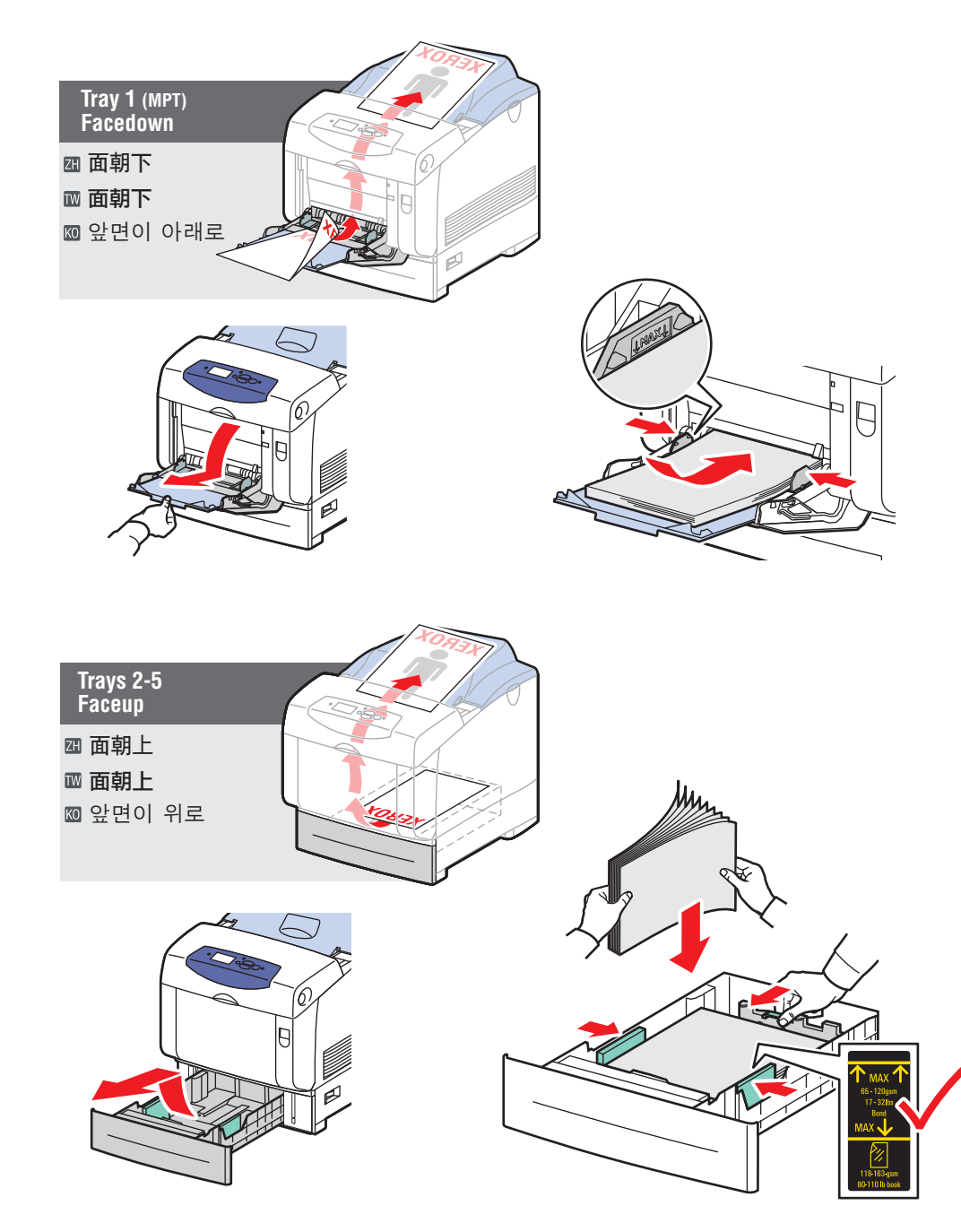

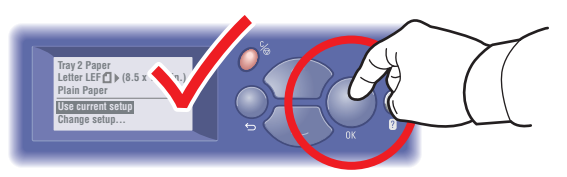

- When loading paper: Select appropriate settings on the control panel.
- 型 装纸时: 在控制面板上选择相应的设置。
- ™ 裝入紙張時:在控制面板選取適當的設定。
- ∞ 용지 공급시: 제어판에서 해당 설정을 선택합니다.

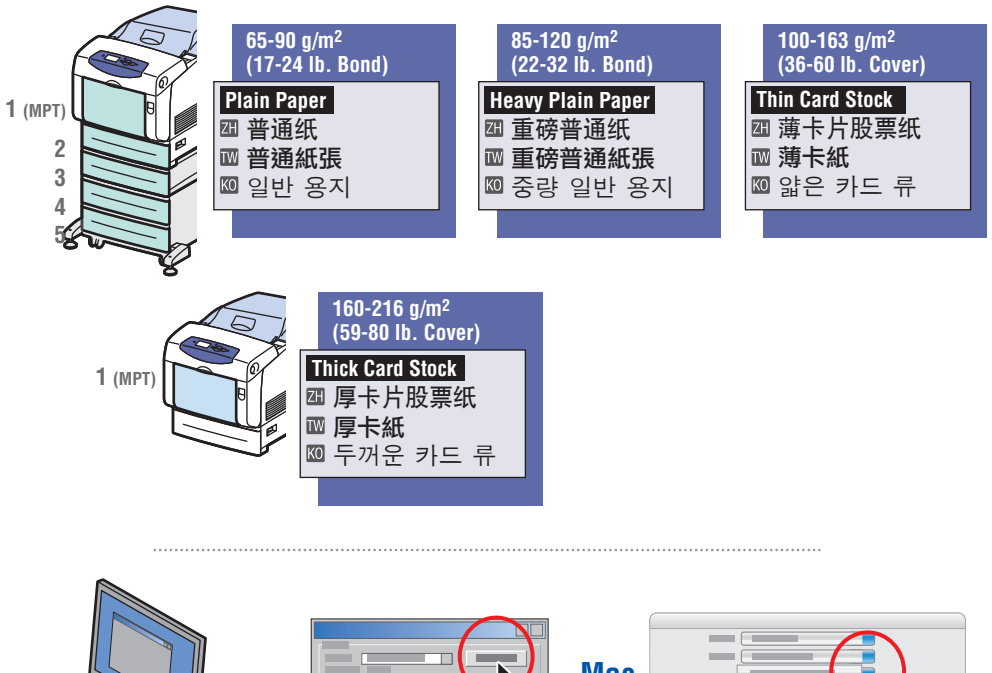

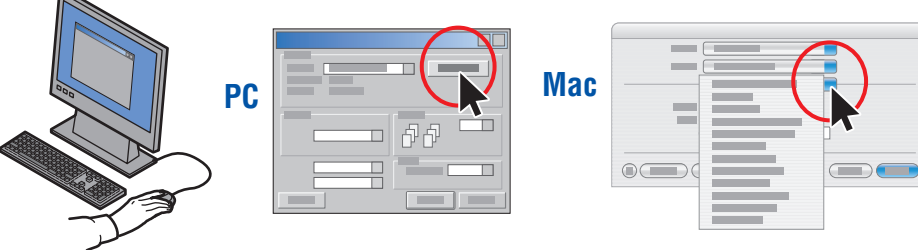

### • When Printing: Select properties. Use Xerox printer driver.

- <sup>Ⅲ</sup> 打印时:选择属性。请使用 Xerox 打印机驱动程序。
- ™ 列印時:選取內容。使用 Xerox 印表機驅動程式。
- ∞ 인쇄시: 등록 정보를 선택합니다. Xerox 프린터 드라이버를 사용합니다.

### Information Pages

ᅖ 信息页

™ 資訊頁

🚾 정보 페이지

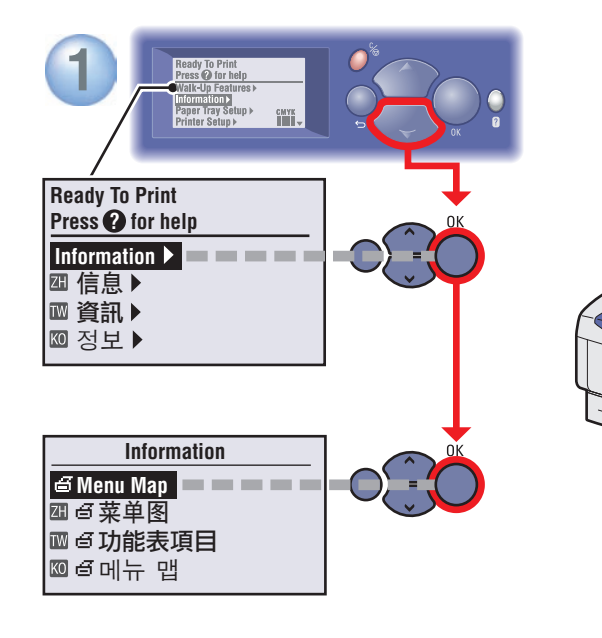

### $\odot$ $\equiv$ = Prints an information page.

꽤 & = 打印信息页 ₩ & **= 列印資訊頁** Ю & = 정보 페이지를 인쇄합니다

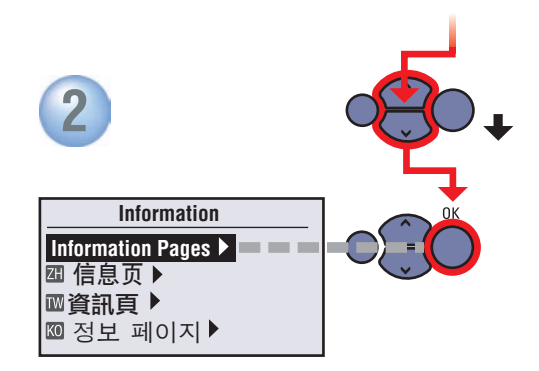

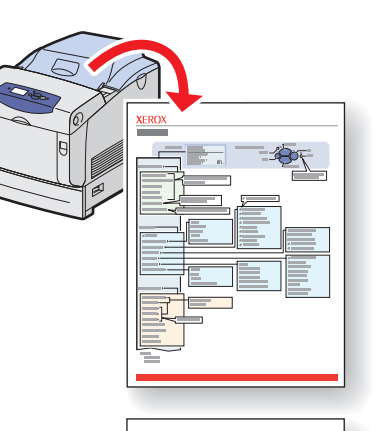

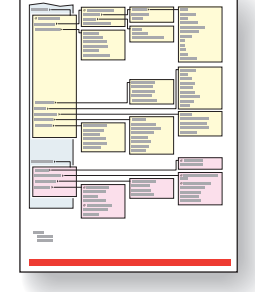

## Supplies Info

- 꽤 消耗品信息
- ™ 耗材資訊
- ඟ 소모품 정보

| Ready To Print   |                 |
|------------------|-----------------|
| Press Pilor help | - Information   |
| Information      | Supplies Info 🕨 |
| 鱼 信息▶            | ☑ 消耗品信息▶        |
| ■ 頁計 ▶           | Ⅲ 耗材資訊 ▶        |
| ▥ 깅노 ▶           | ◎ 소모품 정보 ▶      |

### For Supplies Information:

- See the Supplies Info menu and print the Supplies Usage page.
- See the Supplies tab in the Xerox Support Centre, contact your local reseller, or visit the Xerox Supplies website.

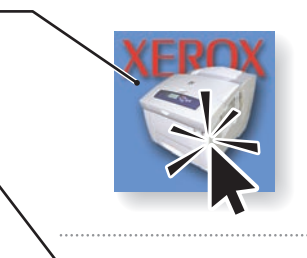

### 简体中文 (ZH)

### 消耗品信息:

- 请参照消耗品信息菜单并打印消耗品使用 页。
- 请参照 Xerox 支持中心的消耗品标签,联系您当地的经销商,或访问 Xerox 消耗品网站。

### 繁體中文 (TW)

### 關於耗材資訊:

- 請參閱耗材資訊功能表,並列印耗材用量 頁。
- 請參閱 Xerox 支援中心的耗材標籤、聯絡 您當地的經銷商,或瀏覽原廠耗材網站。

### www.xerox.com/office/6360supplies

### 한글 (KO)

### 소모품 정보:

- 소모품 정보 메뉴를 확인하고 소모품 사용 페이지를 인쇄합니다.
- Xerox 지원 센터의 소모품 탭을 확인하거나, 해당 대리점에 문의하거나 또는 Xerox 소모품 웹 사이트를 방문하십시오.

### **Xerox Support Centre**

꽤 Xerox 支持中心 ™ Xerox 支援中心 ™ Xerox 지원 센터

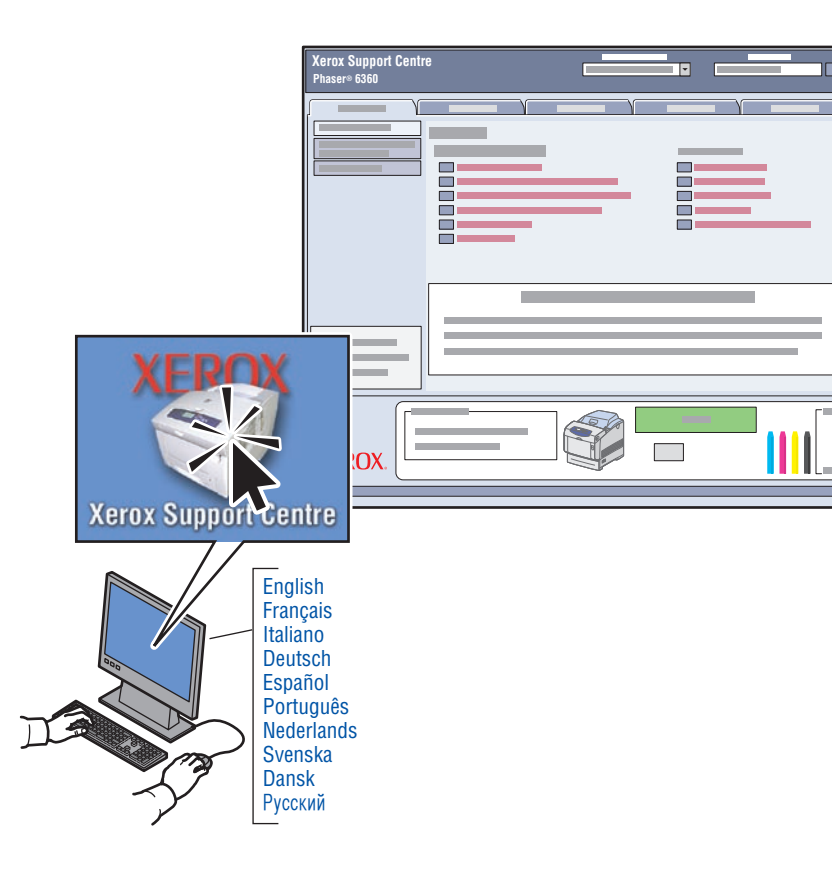

**Utility** installs with the printer driver, or go to www.xerox.com/office/6360support. Double-click the icon on the Windows desktop or Mac OS X dock.

- User manuals and video tutorials
- Troubleshooting
- Printer and supplies status
- User safety
- Material Safety Data Sheets

### 简体中文 (ZH)

实用程序会和打印机驱动程序一同安装,或进入连接 www.xerox.com/office/6360support。 双击 Windows 桌面图标或 Mac OS X 区域。

- 用户手册及视频教程
- 故障排除
- •打印机及消耗品状态
- 用户安全
- 材料安全数据单

### 繁體中文 (TW)

公用程式會和印表機驅動程式一起安裝,或 者請前往 www.xerox.com/office/6360support

- 。按兩下 Windows 桌面上的圖示或 Mac OS X dock。
- 用戶手冊和教學影片
- 故障排除
- 印表機和耗材狀態
- 用戶安全
- 材料安全規格書

商品名稱: Phaser 6360 彩色雷射印表機 額定值: 110-127 V~, 50/60 Hz, 10 A 製造或委製廠商名稱: Xerox Corporation 生產國別: 中國製造 進口商: 日商富士日洛克斯股份有限公司台灣分公司 地址: 台北市基隆路一段333號17樓1707室 電話號碼: (02) 8788-1758

### 한글 (KO)

유틸리티는 프린터 드라이버와 함께 설치됩니다. 또는 www.xerox.com/office/ 6360support를 방문하셔서 설치할 수도 있습니다. Windows 바탕 화면 또는 Mac OS X 도크에서 아이콘을 두 번 누르십시오.

- •사용자 설명서 및 동영상 자습서
- ●문제 해결
- 프린터 및 소모품 상태
- 사용자 안전
- •물질 안전 보건 자료(MSDS)